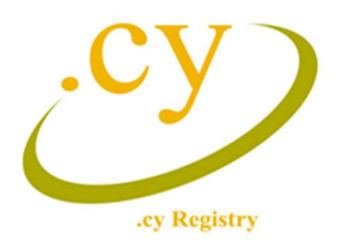

## Change of ownership procedure for domain names with .cy extension

The following steps must be followed in order to complete the "Change of Ownership" procedure:

The **<u>current owner/registrant</u>** of the domain must login into the system (account).

From the Menu, select:

Domain List

My Domains

A list of all domain names under the ownership of the specific account, will be displayed as follows:

| S/N | Domain          | Application Date | Activation Date | Expiration Date | Roles | Status | Actions        |
|-----|-----------------|------------------|-----------------|-----------------|-------|--------|----------------|
| 1   | www.testing1.cy | 13/01/2022       | 13/01/2022      | 13/01/2023      | Role  | Active | / 8 = = 20 (2) |

For the domain name that the ownership will change, press the 💻 button, under the column "Actions"

The window below will be displayed:

| Request for ownership change of the domain name testing1.cy                                                                                                    |        |
|----------------------------------------------------------------------------------------------------|--------|
| brough this process, the ownership of the domain name will be transferred to another person or legal entity.<br>Ifter the process is completed, ownership of this domain name will be removed from you. |        |
| inter the email of the new owner *                                                                                                    |        |
|                                                                                                    |        |
| Rationale: *                                                                                                    |        |
|                                                                                                    |        |
|                                                                                                    |        |
|                                                                                                    |        |
|                                                                                                    |        |
| Select Support Documents                                                                                                    | Browse |
| Select Support Documents<br>Allowed type of files is (.png, .jpeg, .pdf, .txt, .docx, .doc, .sls, .slsx, .tiff, .gif)<br>Maximum allowed file size is SMB                                               | Browse |

Complete all necessary information and press "Submit" at the right bottom of the page.

An email will be sent to the new Registrant/Owner to confirm ownership acceptance. If the new Registrant/Owner is not a registered user, registration will also be required.

Upon new Registrant/Owner acceptance, the request will be submitted to Registry .cy for evaluation. Evaluation is completed within one working date.

If the request is approved, the new owner/registrant will receive an email to proceed with the payment of the  $\leq 10$  "change of ownership" fee. This fee must be paid within two working dates from the approval of the request.

The "Change of Ownership" procedure is completed only when the "change of ownership" fee is settled.